Tool Description, V1.0, September 2006

# TLE7242G Evaluation Board

# 4 Channel Fixed Frequency Constant Current Control IC

# **Automotive Power**

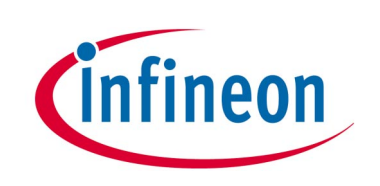

Never stop thinking.

# TLE7242G Evaluation Board

| <b>Revision History:</b> | 2006-09-01 | V1.0 |
|--------------------------|------------|------|
| Previous Version:        |            |      |
|                          |            |      |
|                          |            |      |
|                          |            |      |
|                          |            |      |
|                          |            |      |
|                          |            |      |
|                          |            |      |

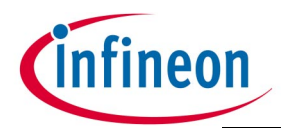

| 1     | Hardware Description                                          |
|-------|---------------------------------------------------------------|
| 1.1   | Packing List                                                  |
| 1.2   | Overview of the TLE7242G Evaluation Kit 2                     |
| 1.3   | Board Overview                                                |
| 1.3.1 | Simplified Schematic 4                                        |
| 1.3.2 | Connectors and Plugs 4                                        |
| 2     | Getting Started                                               |
| 2.1   | Connecting the board                                          |
| 2.2   | Installing PC software 5                                      |
| 2.2.1 | Install driver                                                |
| 2.2.2 | Install software                                              |
| 2.3   | Starting the TLE7242G software 11                             |
| 3     | Application Examples                                          |
| 3.1   | Program a load current to see the accuracy of the TLE7242G 13 |
| 3.2   | Programming a sequence 16                                     |
| 3.3   | Change Rsense value and CLK setting in the PC software        |
| 4     | Schematic                                                     |
| 4.1   | Application Board TLE7242G Rev. 1.0                           |
| 4.2   | XC164CM Module                                                |

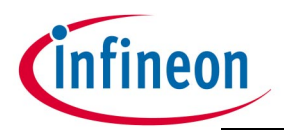

#### **Hardware Description**

# **1** Hardware Description

# 1.1 Packing List

The following items are included in the TLE7242G Evaluation Kit:

- Evaluation board (PCB)
- CD with documentation and software
- USB cable

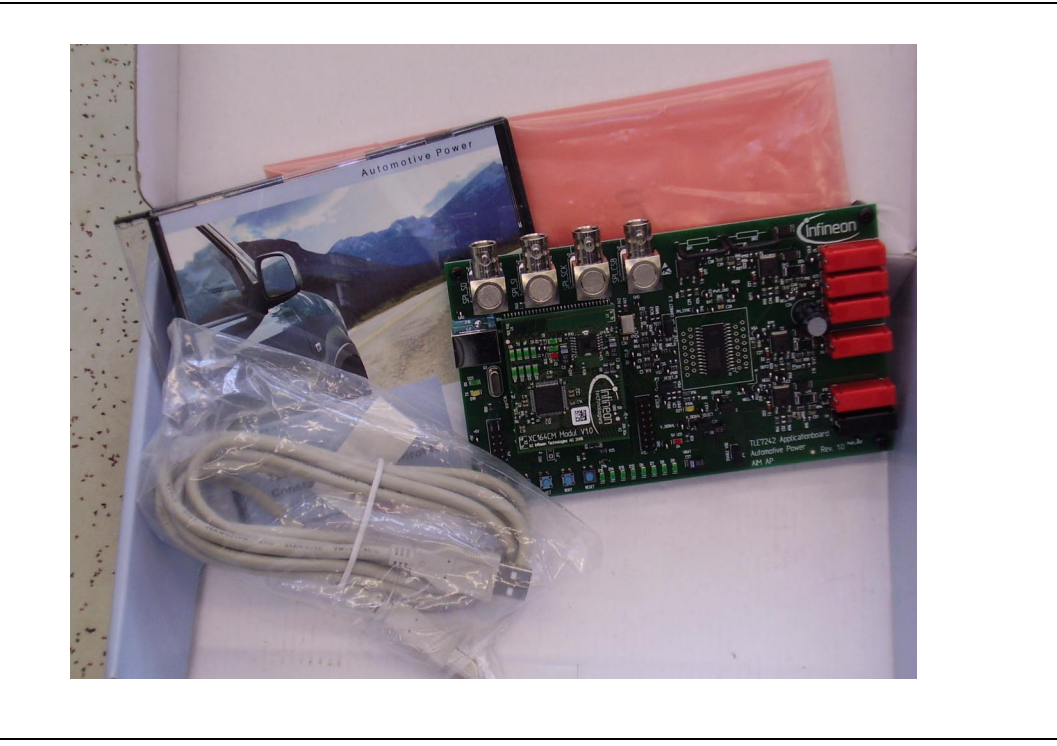

# 1.2 Overview of the TLE7242G Evaluation Kit

This evaluation kit is designed to demonstrate the performance of the TLE7242G, a high precision 4 channel, fixed frequency, low-side constant current driver in Smart Power Technology (SPT).

The IC regulates the load current using an integrated closed loop PI current controller. When using a 0.2 Ohm external shunt the range of output current is approximately 0 to 1.2 A with a resolution of 0.78 mA.

The TLE7242G has embedded protection, diagnosis, and is programmable for specific application requirements. Diagnostic information and configuration settings are accessed via a SPI interface.

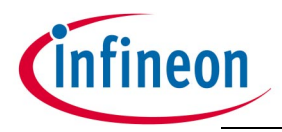

#### Hardware Description

#### Benefit of the TLE7242G Evaluation Kit:

- 1. All necessary hardware and components required for an evaluation are included. Allows rapid evaluation of the TLE7242G with little time and cost investment by the customer.
- 2. Software can control the TLE7242G without a deep understanding of the communication protocol and SPI command structure.
- 3. Custom command sequences can be programmed and executed in real time. This feature can be used, for example, to sweep the solenoid current at a controlled rate for solenoid pressure versus current characterization.

#### 1.3 Board Overview

The TLE7242G Evaluation board consists of a TLE7242G 4 Channel Fixed Frequency Constant Current Control IC, a XC164CM Microcontroller ( $\mu$ C) and a FT232BM (FTDI) USB-to-serial converter. All needed additional components (e.g. voltage regulators) are included to enable the user to begin evaluating the device very quickly.

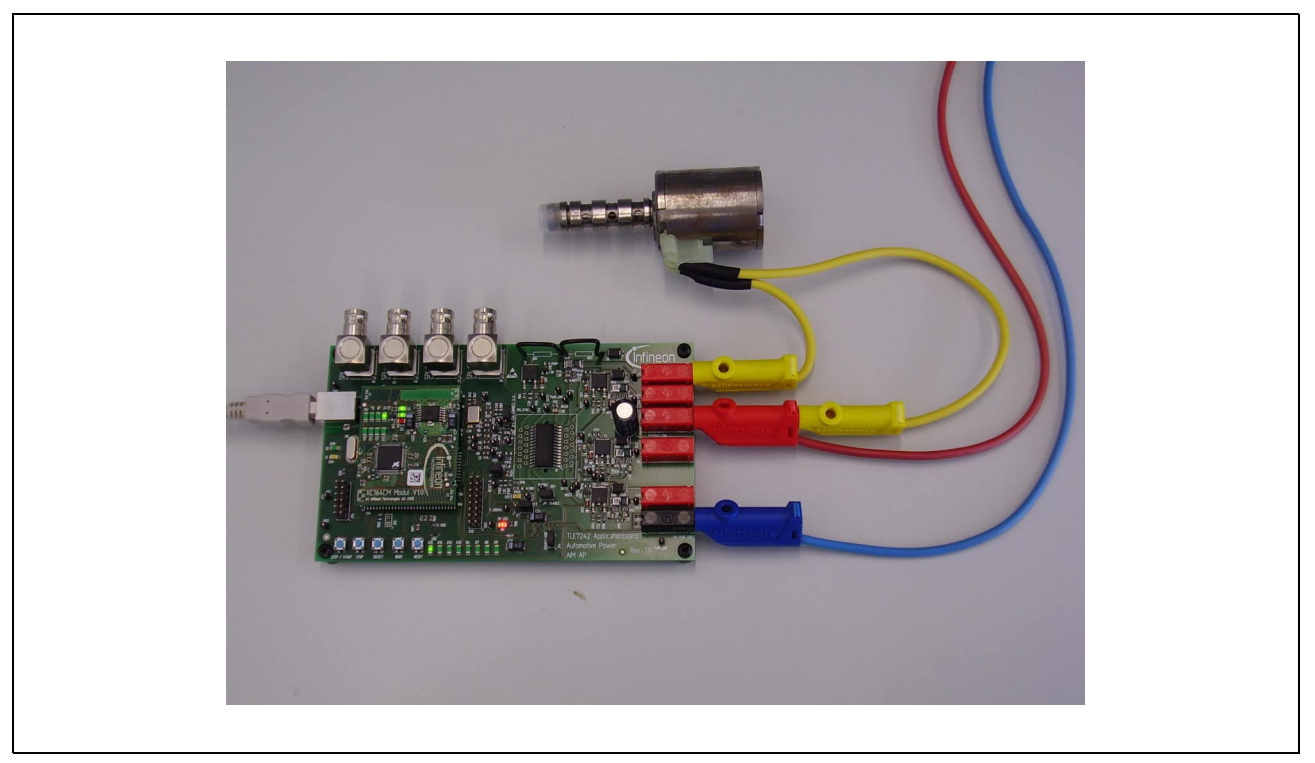

Figure 1 TLE7242G Evaluation board, top view

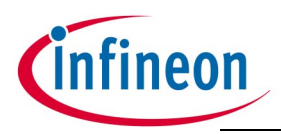

#### **Hardware Description**

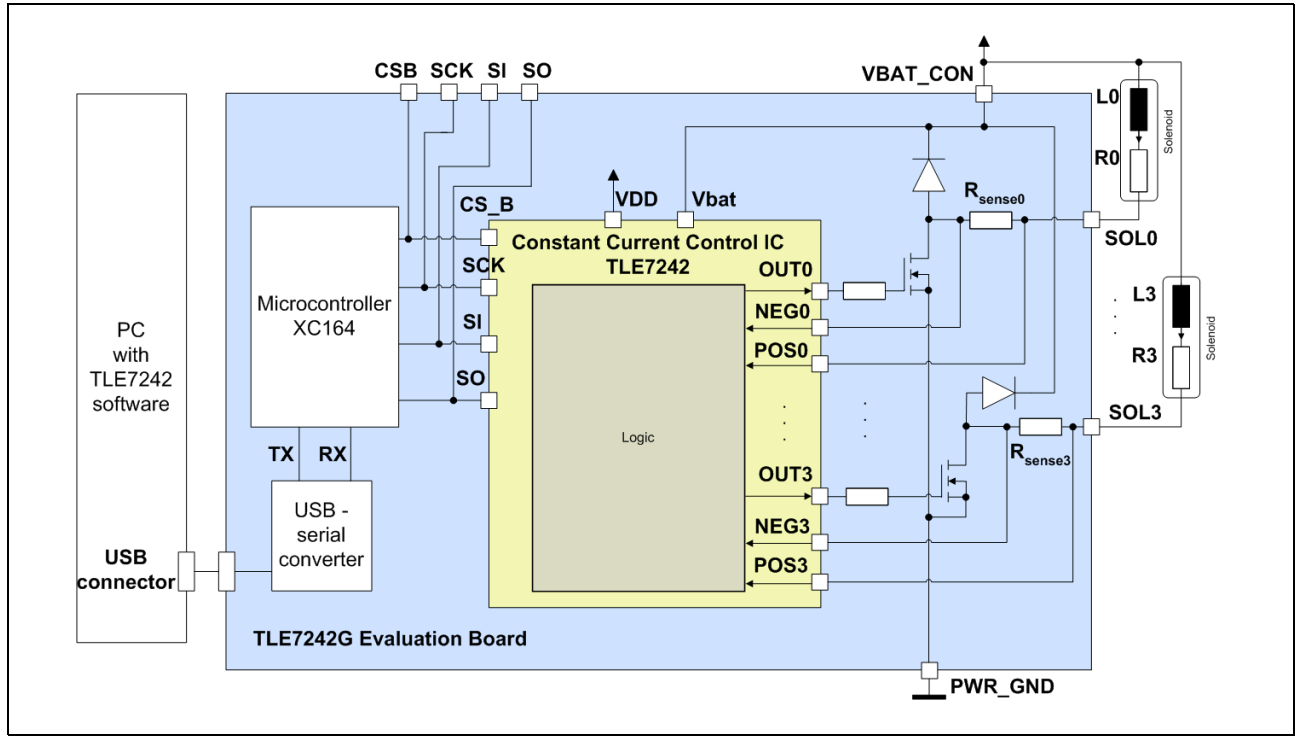

#### 1.3.1 Simplified Schematic

#### Figure 2 Simplified Schematic

#### 1.3.2 Connectors and Plugs

#### **Power Plugs**

| Plug     | Description                                                                                                    |
|----------|----------------------------------------------------------------------------------------------------|
| PWR_GND  | Power-GND. To avoid ground-shift via the GND wire from supply to PCB, please use the plug on the PCB as reference node for external signal sources |
| VBAT_CON | Power Supply voltage. Nominal 12V. Operation voltage 5.7V to 42V.<br>Absolute Maximum Rating -42V to 42V                                           |
| SOLx     | Output to connect the load                                                                                                    |

#### **USB Plug**

With this plug (USB B) the communication to the personal computer (PC) is realized.

#### **BNC Plugs**

There are 4 BNC connectors on the board. An Oscilloscope can be connected to monitor the SPI commands between  $\mu$ C and TLE7242G. These connectors can be used also to control the TLE7242G via an external signal generator.

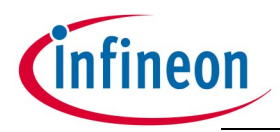

# 2 Getting Started

This section describes how to start working with the TLE7242G Evaluation board. PC System Requirements: NT, 2000 or XP

# 2.1 Connecting the board

#### 1. Supply the board

Connect a voltage source with 12V to the connectors VBAT\_CON (+) and PWR\_GND (-) of the board. The current consumption should be about 200mA.

#### 2. Check jumpers

Please check the jumpers on the TLE7242G Evaluation board. JP1, JP2, JP4, JP5 (3 pin jumper, connect the 2 pins on the right) and JP7 (3 pin jumper, connect the upper 2 pins) should be mounted (closed).

If the board is properly supplied, LED D4 on the TLE7242G Evaluation board will flash. LED D9 and LED D10 will flash on the XC164CM Modul. In addition to this, LED D15 on the TLE7242G Evaluation board and LED D5 on the XC164CM Modul will blink.

#### 3. Connect USB cable

Connect the USB cable to the USB connector on the TLE7242G Evaluation board and to the PC.

#### 2.2 Installing PC software

#### 2.2.1 Install driver

To enable USB communication with the board, a device driver has to be installed (FTDI USB-serial-chip).

After connecting the USB cable the "Found New Hardware"- window will appear. If the window will not appear you maybe already have the USB driver installed on your PC. In this case refer to Chapter 2.2.2.

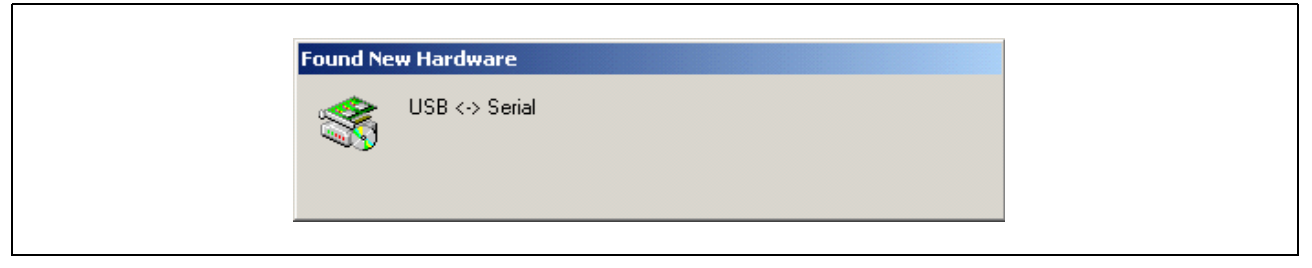

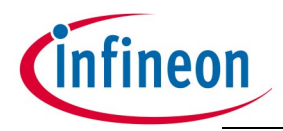

The "Found New Hardware Wizard" starts.

Insert the CD into the CD-ROM drive of the computer.

Click "Next".

| Welcome to the Found New<br>Hardware Wizard<br>This wizard helps you install a device driver for a<br>hardware device. |  |
|----------------------------------------------------------------------------------------------------|--|
| To continue, click Next.<br>< Back Next > Cancel                                                                       |  |

Select "Search for a suitable driver for my device (recommended)" and click "Next".

| Install Hardware Device Drivers<br>A device driver is a software program that enables a hardware device to work with<br>an operating system.                                                                                                    |
|----------------------------------------------------------------------------------------------------|
| This wizard will complete the installation for this device:<br>USB <-> Serial<br>A device driver is a software program that makes a hardware device work. Windows<br>needs driver files for your new device. To locate driver files and complete the<br>installation click Next.<br>What do you want the wizard to do? |
| <ul> <li>Search for a suitable driver for my device (recommended)</li> <li>Display a list of the known drivers for this device so that I can choose a specific driver</li> </ul>                                                                                                    |
| < Back Next > Cancel                                                                                                    |

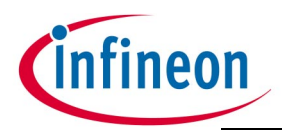

The driver files are located on the CD- ROM. Select "CD- ROM drives" and click "Next".

| Search for driver files for the following hardware device:<br>USB <-> Serial<br>The wizard searches for suitable drivers in its driver database on your computer and in<br>any of the following optional search locations that you specify.<br>To start the search, click Next. If you are searching on a floppy disk or CD-ROM drive,<br>insert the floppy disk or CD before clicking Next.<br>Optional search locations:<br>Floppy disk drives<br>CD-ROM drives<br>Specify a location<br>Microseft)/Gridente Undets | Locate Driver Files<br>Where do you want Windows to search for driver f                                                                                                  | les?                                                                                   |
|----------------------------------------------------------------------------------------------------|----------------------------------------------------------------------------------------------------|----------------------------------------------------------------------------------------|
| The wizard searches for suitable drivers in its driver database on your computer and in<br>any of the following optional search locations that you specify.<br>To start the search, click Next. If you are searching on a floppy disk or CD-ROM drive,<br>insert the floppy disk or CD before clicking Next.<br>Optional search locations:<br>Floppy disk drives<br>CD-ROM drives<br>Specify a location                                                                                                    | Search for driver files for the following hardware de                                                                                                    | vice:                                                                                  |
| Optional search locations:                                                                                                    | The wizard searches for suitable drivers in its driver<br>any of the following optional search locations that y<br>To start the search, click Next. If you are searching | database on your computer and in<br>ou specify.<br>I on a floppy disk or CD-ROM drive, |
| CD-ROM drives                                                                                                    | Optional search locations:                                                                                                    |                                                                                        |
|                                                                                                    | CD-ROM drives                                                                                                    |                                                                                        |

Specify the path to the driver files. Click "Browse".

| Found Ne | w Hardware Wizard                                                                       | ×            |
|----------|-----------------------------------------------------------------------------------------|--------------|
| <b></b>  | Insert the manufacturer's installation disk into the drive selected, and then click OK. | OK<br>Cancel |
|          | Copy manufacturer's files from:                                                         | Browse       |

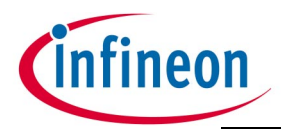

Browse to the CD-ROM directory, change to the directory "drivers" and click "Open".

| Locate File<br>Look in:                           | 🔁 Drivers      |                           | ¢ € 💣 | <u>?</u> × |
|---------------------------------------------------|----------------|---------------------------|-------|------------|
| History<br>Desktop<br>My Computer<br>My Network P | FTDIBUS.INF    |                           |       |            |
|                                                   | File name:     | FTDIBUS.INF               | •     | Open       |
|                                                   | Files of type: | Setup Information (*.inf) | 7     | Cancel     |

#### Click "OK".

| Found Ne | w Hardware Wizard                                                                       | ×            |  |
|----------|-----------------------------------------------------------------------------------------|--------------|--|
|          | Insert the manufacturer's installation disk into the drive selected, and then click OK. | OK<br>Cancel |  |
|          | Copy manufacturer's files from:<br>D:\Drivers                                           | Browse       |  |

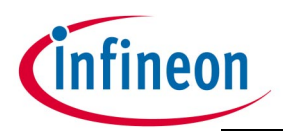

#### **Getting Started**

#### Click "Next".

| Driver Files S<br>The wizard | earch Results<br>has finished searching for driver files for your hardware device.                                                                                  |
|------------------------------|----------------------------------------------------------------------------------------------------|
| The wizard                   | found a driver for the following device:<br>SB <-> Serial<br>und a driver for this device. To install the driver Windows found, click Next.<br>\drivers\ftdibus.inf |
|                              | < Back Next > Cancel                                                                                                    |

Click "Finish".

| Found New Hardware Wizard | Completing the Found New<br>Hardware Wizard<br>USB Serial Converter<br>Windows has finished installing the software for this device. |  |
|---------------------------|----------------------------------------------------------------------------------------------------|--|
|                           | I o close this wizard, click Finish.                                                                                                 |  |
|                           | < Back Finish Cancel                                                                                                    |  |

A second installation window opens, please proceed in the same way as shown above (Chapter 2.2.1).

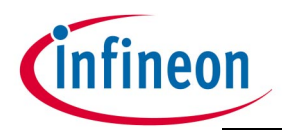

#### 2.2.2 Install software

The TLE7242G Evaluation Board is intended to be used in conjunction with the PCsoftware "Infineon TLE7242\_SPI\_2\_4". Current version during creation of this document is 2\_4. Please take a look in the file *TLE7242G\_Evaluation\_Kit\_Revision\_History.txt* to see if there is a newer software version already available. The latest software version is included on the CD.

The PC sends serial commands over a USB cable to the board. The USB-to-serial converter provides standard "RS232" signals to the  $\mu$ C. The  $\mu$ C processes the commands. It acts as SPI master, the TLE7242G as SPI slave. Diagnosis from the TLE7242G diagnosis will be received by the controller and sent back to the PC.

#### Installation Instructions

- 1. Insert the TLE7242G Evaluation Board CD into the CD-ROM drive of the computer and change to the folder: *Installer*
- 2. Start the file setup.exe
- 3. Follow the instructions of the setup program.

Note: Administrator permission for the PC is required for successful installation.

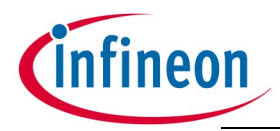

#### 2.3 Starting the TLE7242G software

After installation, the software can be started via

start -> Programs -> Infineon TLE7242\_SPI -> TLE7242\_SPI\_2\_4.

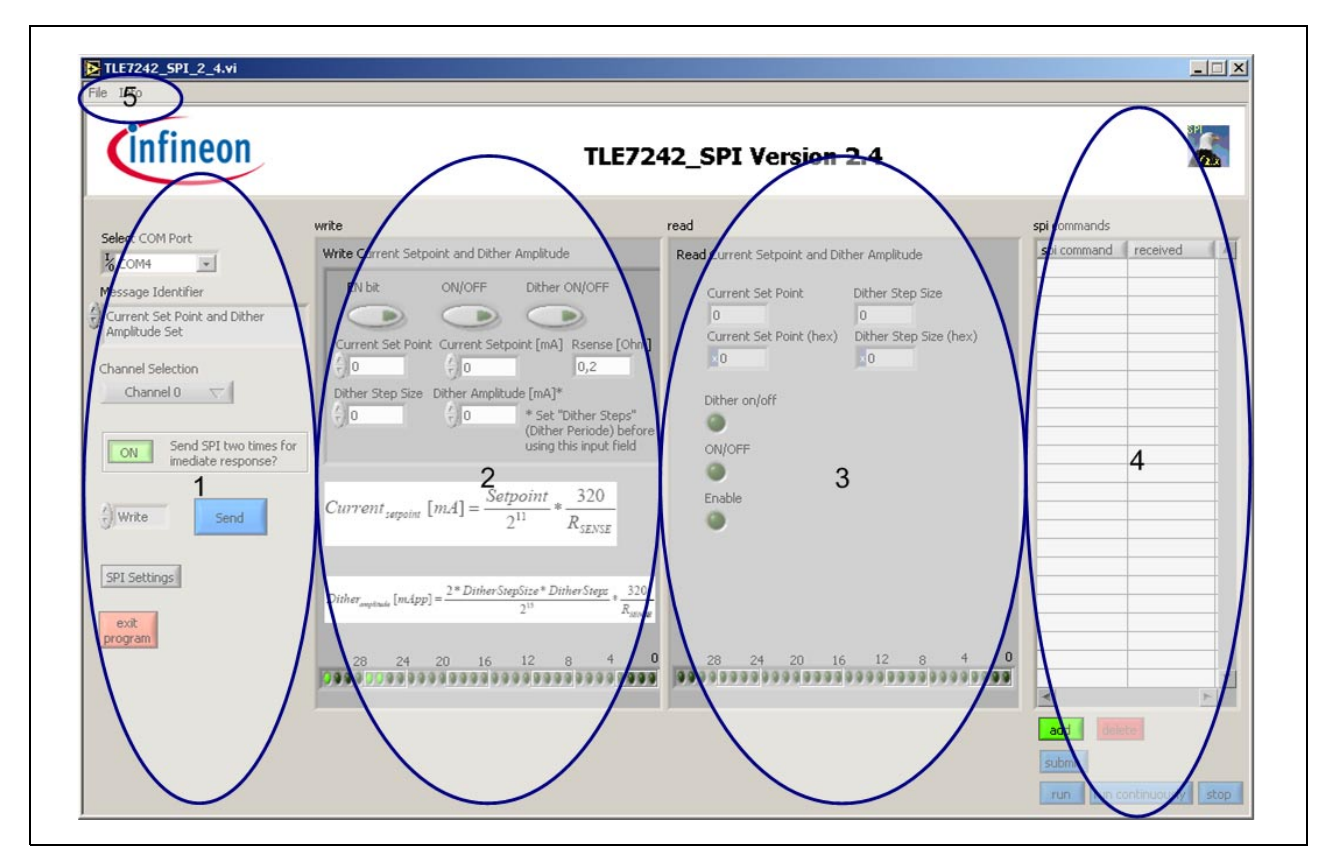

#### Figure 3 User interface screen

| Section | Description                                                                                                    |
|---------|----------------------------------------------------------------------------------------------------|
| 1       | In this section the communication port can be selected, commands to send can be chosen and single commands can be transmitted                                                                                     |
| 2       | By changing the command in the "Message Identifier" message box in section 1, different options will be displayed. The binary indicator helps to see which SPI word will be sent by clicking on the "SEND" button |
| 3       | After sending a command, the received diagnosis will be shown in this section                                                                                                    |

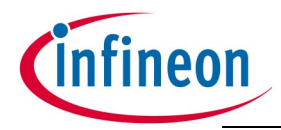

| Section | Description                                                                                                    |
|---------|----------------------------------------------------------------------------------------------------|
| 4       | In this section sequences of commands can be created, submitted to<br>the controller and the received diagnosis can be observed. A sequence<br>will be started by clicking the "Run" or the "Run Continuously" button |
| 5       | In this section the actual sequence can be saved and previous stored sequence can be loaded. Also some program information is available in this section                                                               |

After starting the software a pop-up window similar to that one shown below can appear. Click "Cancel".

| ×                           |  |
|-----------------------------|--|
| The µ⊂ is<br>not reachable. |  |
| Retry? Cancel               |  |

During driver installation (Chapter 2.2.1) a driver was installed to create a virtual COM port on the PC. The software tries to connect to COM 4 during the first start. If the connection was not successful the pop-up window shown above will appear. The correct COM port has to be selected now:

1. Select one of the COM ports in the "Select COM Port" window in section 1.

2. Push the "SEND" button

If the software could connect to the board sucessfully the pop-up window will not appear any more and the LED D9 on the TLE7242G Evaluation board will flash (if it could not connect try another port).

Note: Within this software COM4 is sometimes called ASLR4:. Change the port for example to ASLR3: for COM3 or to ASLR5: for COM5,...

The installation is finished now. Proceed to Chapter 3.

Note: Connect the USB cable between the TLE7242G Evaluation Board and the PC always before starting the PC software (the board must not be supplied). Otherwise the correct COM Port will not be visible.

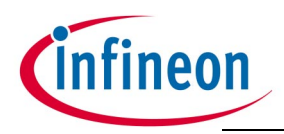

# **3** Application Examples

#### 3.1 Program a load current to see the accuracy of the TLE7242G

- 1. Connect an ohmic and inductive load in series between the SOL0 and the VBAT\_CON plug. Suggested values for R and L: R = 50hm, L = 10mH.
- 2. In section 1 the Message Identifier "Current Set Point and Dither Amplitude Set" is preselected, please do not change this setting.
- 3. Write "400" in the "Current Setpoint [mA]" field (section 2) to program a load current of 400mA. The sense resistor on the TLE7242G Evaluation board has a value of 200mOhm, this is also the default setting in the software (to change the sense resistorvalue in the software please refer to Chapter 3.3)
- 4. Click the "SEND" button (blue), a similar picture as shown below should appear. In section 3 the SPI response of the TLE7242G can be observed.
- Note: By pushing the "SEND" button the LED D8 on the TLE7242G Evaluation board will flash for a short while.

| infineon                        | TLE                                                                                                    | 7242_SPI Version 2.4                                                                                                    |                      |   |
|---------------------------------|----------------------------------------------------------------------------------------------------|----------------------------------------------------------------------------------------------------|----------------------|---|
| Select COM Port                 | write                                                                                                    | read                                                                                                    | spi commands         |   |
| COM4                            | Write Current Setpoint and Dither Amplitude<br>EN bit ON/OFF Dither ON/OFF<br>Current Set Point Current Setpoint [mA] Resence [C<br>512 400 0,2<br>Dither Step Size Dither Amplitude [mA]*<br>0 400 * set "Dither Step<br>(Dither Periode) br<br>using this input file<br>Current setpoint [mA] = $\frac{Setpoint}{2^{11}} * \frac{320}{R_{SEVSE}}$ | Read Current Setpoint and Dither Amplitude Current Set Point Dither Step Size Current Set Point (hex) Dither Step Size (hex) Dither on/off ON/OFF Enable Enable                                                                                                    | spi command received |   |
| SPI Settings<br>exit<br>program | $Dither_{mphase} [mApp] = \frac{2*DitherStepSize*DitherSteps}{2^{10}} + \frac{2}{8}$                                                                                                    | 320           30xww           0         28         24         20         16         12         8         4         0           33.9         3.9         3.9         3.9         3.9         3.9         3.9         3.9         3.9         3.9         3.9         3.9         3.9         3.9         3.9         3.9         3.9         3.9         3.9         3.9         3.9         3.9         3.9         3.9         3.9         3.9         3.9         3.9         3.9         3.9         3.9         3.9         3.9         3.9         3.9         3.9         3.9         3.9         3.9         3.9         3.9         3.9         3.9         3.9         3.9         3.9         3.9         3.9         3.9         3.9         3.9         3.9         3.9         3.9         3.9         3.9         3.9         3.9         3.9         3.9         3.9         3.9         3.9         3.9         3.9         3.9         3.9         3.9         3.9         3.9         3.9         3.9         3.9         3.9         3.9         3.9         3.9         3.9         3.9         3.9         3.9         3.9         3.9         3. | add delete           | T |

Figure 4 User Interface screen - program a load current

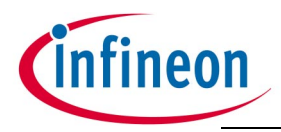

#### Observe the SPI communication signals between the $\mu$ C and the TLE7242G

1. Connect an oscilloscope to the BNC connectors of the TLE7242G Evaluation board. Alternatively, a oscilloscope with voltage probes connected to the test points (CS\_B, SCK, SI, SO) next to the TLE7242G device can be used.

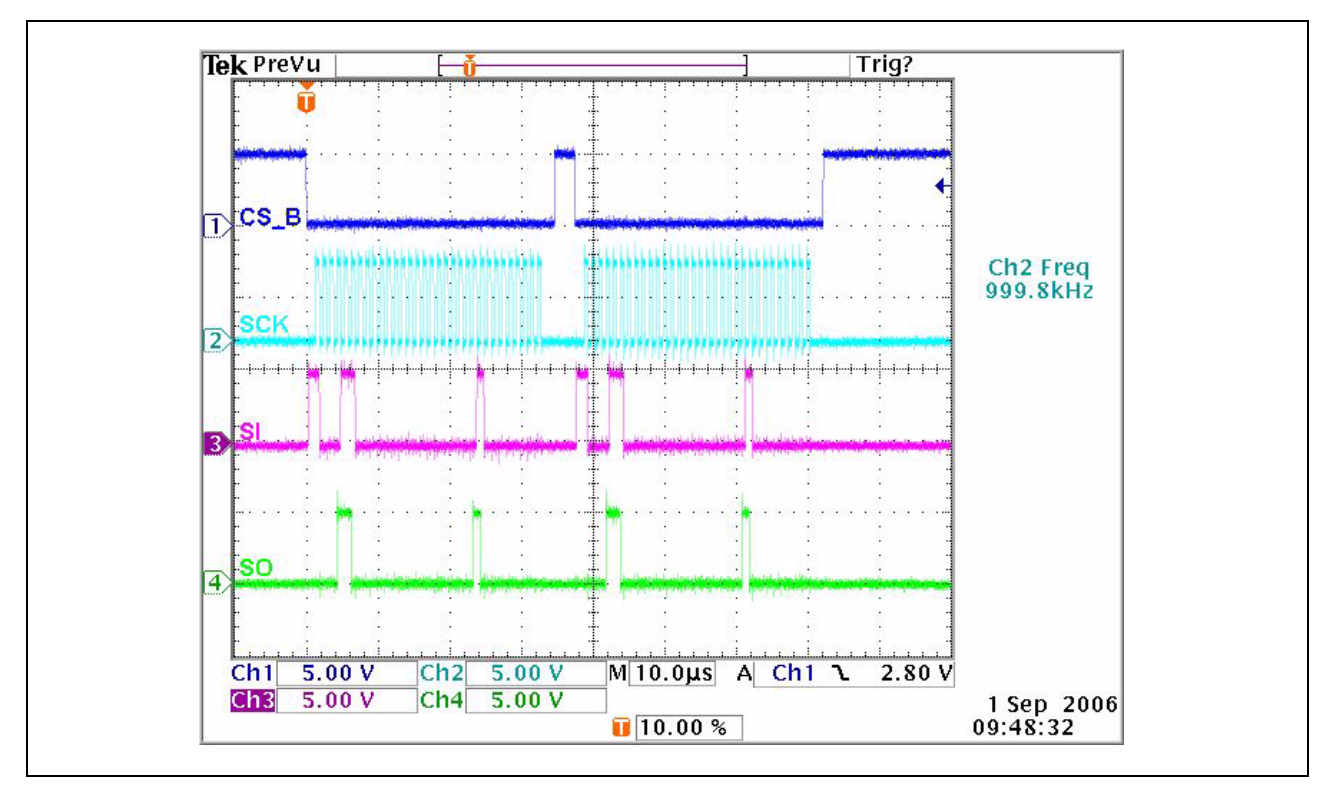

#### Figure 5 TLE7242G SPI communication

On the screen above it can be seen that the same command was sent two times. The  $\mu$ C software sends the command two times automatically.

Reason: The TLE7242G always sends the diagnosis word requested during the previous SPI command. The second SO word includes the requested diagnosis word. This diagnosis word is also displayed in the user interface of the Infineon TLE7242\_SPI\_2\_4 software, section 3 (see Figure 4). In the case shown above both SO diagnosis words are the same (because the same command was sent before).

Note: This software feature can be disabled by changing the status of the "Send SPI two times for immediate response" button from "On" to "Off".

#### See the TLE7242G current control behavior

- 1. Connect an oscilloscope voltage probe to the test point SOL0 to monitor the voltage at the load
- 2. Connect an oscilloscope current probe to the cable connected to the load.

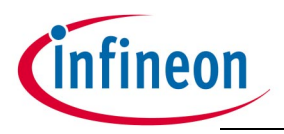

3. For more precise DC measurements, connect a high precision Multimeter (for example Keithley 2001) in the load current path. Such a multimeter is necessary to monitor the load current with high accurracy (0.1%).

An oscilloscope screen similar to the example below can be observed.

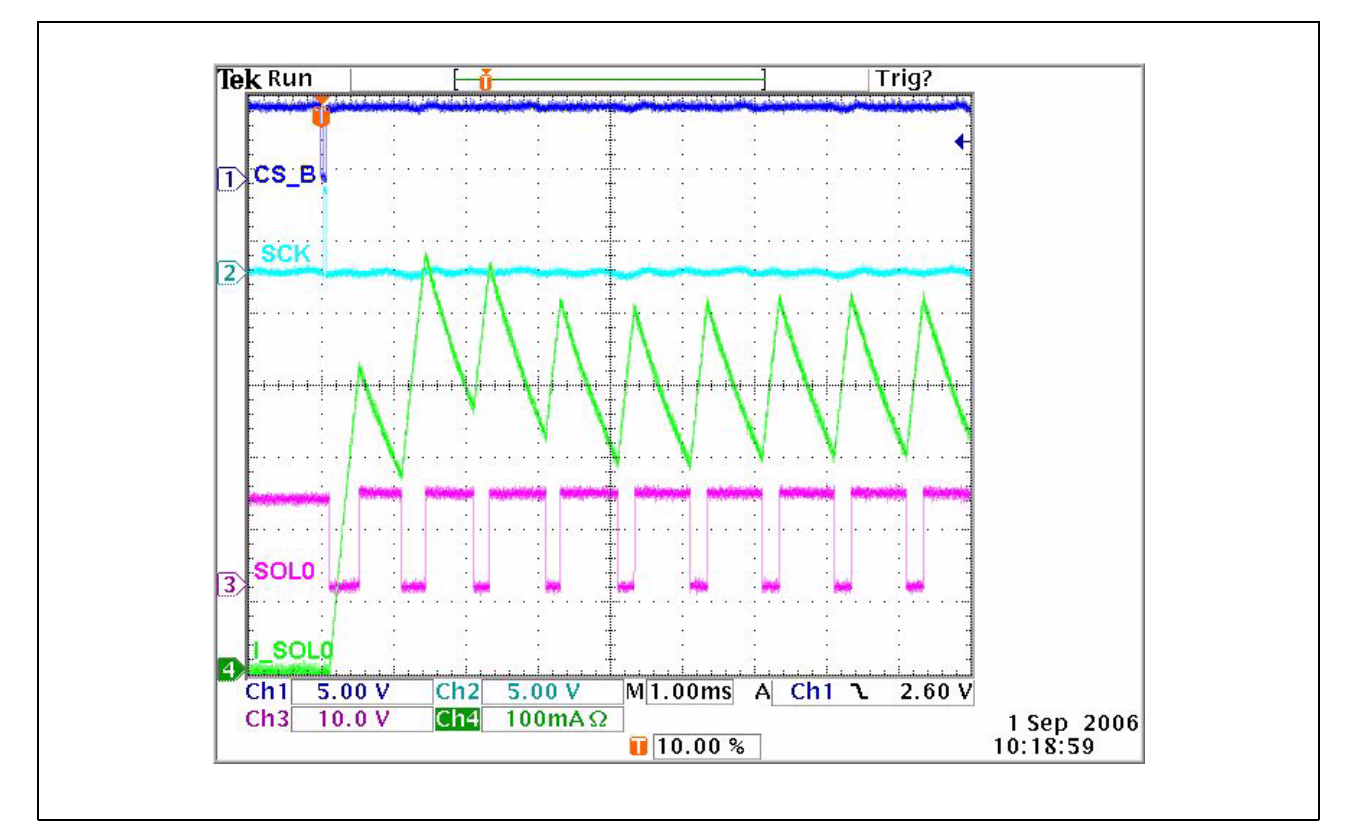

#### Figure 6 Current control behavior

If the same command will be sent again the current will not rise again as shown above (because the current is already programmed to 400mA).

#### How to reset the current to 0mA again:

- Program 0mA using the "Average current Setpoint (mA)" field or
- Push the "RESET" button on the TLE7242G Evaluation board. This causes two actions:

1. Resets the  $\mu C$ 

#### Note: This action does not reset the TLE7242G

2. The  $\mu$ C will program a load current of 0 mA on all 4 channels automatically after coming out of a reset condition

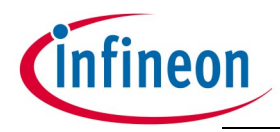

#### 3.2 Programming a sequence

With this software it is possible to program sequences in the memory of the  $\mu$ C. Custom sequences can be created by pushing the "Add" button in the TLE7242G user interface (section 4 in **Figure 3**). An example sequence can be found on the CD, how to use it see the description below:

- 1. Click "Sequence" and then "Load" (section 5 in Figure 3)
- 2. Browse to the folder "sequences" on the CD
- 3. Select the file with the name "TLE7242\_step.seq" and Click "Ok". The sequence will be loaded in section 4
- 4. Click "Submit" to transfer the sequence to the memory of the  $\mu$ C
- 5. Click "Run" to command the  $\mu$ C sending the sequence to the TLE7242G
- Note: After the sequence has started, it cannot be interrupted. It must be completed before being allowed to start again.

During the sequence runs real time behavior between the  $\mu$ C and the TLE7242G can be assumed. After the sequence has completed, all diagnosis words stored in the memory of the  $\mu$ C will be sent to the PC and displayed in section 4.

To test the diagnosis disconnect the load connected at SOL0. Choose the Message Identifier "Diagnostic Read" and click "SEND". The "Open Load on" or the "Open Load off" indicator of Channel 0 in section 3 will flash.

Note: Please do not disconnect the load during a high load current is programmed. This can cause voltage spikes on the supply line which can reset the FT232BL USB-to-serial converter. Under certain circumstances the PC software will crash by this effect.

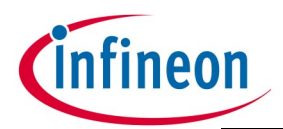

#### **Application Examples**

| lect Sequence                     | e File                       |                                                                                                    | ?                                                                                                    | ×                                                          |                                                             |                      |               |
|-----------------------------------|------------------------------|----------------------------------------------------------------------------------------------------|----------------------------------------------------------------------------------------------------|------------------------------------------------------------|-------------------------------------------------------------|----------------------|---------------|
| Look in                           | TLE7242_step.s               | eq                                                                                                    | <b>* 8.</b>                                                                                                    | Version                                                    | 2.4                                                         |                      |               |
| History<br>Desktop<br>My Computer |                              |                                                                                                    |                                                                                                    | int Setpoint and Dit<br>nt Set Point<br>nt Set Point (hex) | her Amplitude<br>Dither Step Size<br>Dither Step Size (hex) | spi commands         | eceived A     |
| ) Write                           | File name:<br>Files of type: | TLE7242_step.seq<br>Custom Pattern (*.seq)<br>$Current_{sepoint} [mA] = \frac{Setpoint}{2^{11}} * \frac{1}{R}$ | CK CK Cancel Cancel Cancel CSENSE C                                                                             | on/off                                                     |                                                             |                      |               |
| SPI Settings<br>exil-<br>program  |                              | $Dither_{mphase} [mApp] = \frac{2*DitherStepSize*Dither}{2^{15}}$ 28 24 20 16 12 8                             | r Steps         320           R         R           4         0           2000000000000000000000000000000000000 | 24 20 16                                                   |                                                             | *                    |               |
|                                   |                              |                                                                                                    |                                                                                                    |                                                            |                                                             | add delete<br>submit | nuousivi stop |

Figure 7 User interface screen - loading a sequence

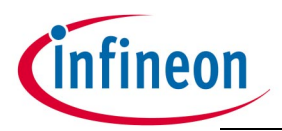

#### **Application Examples**

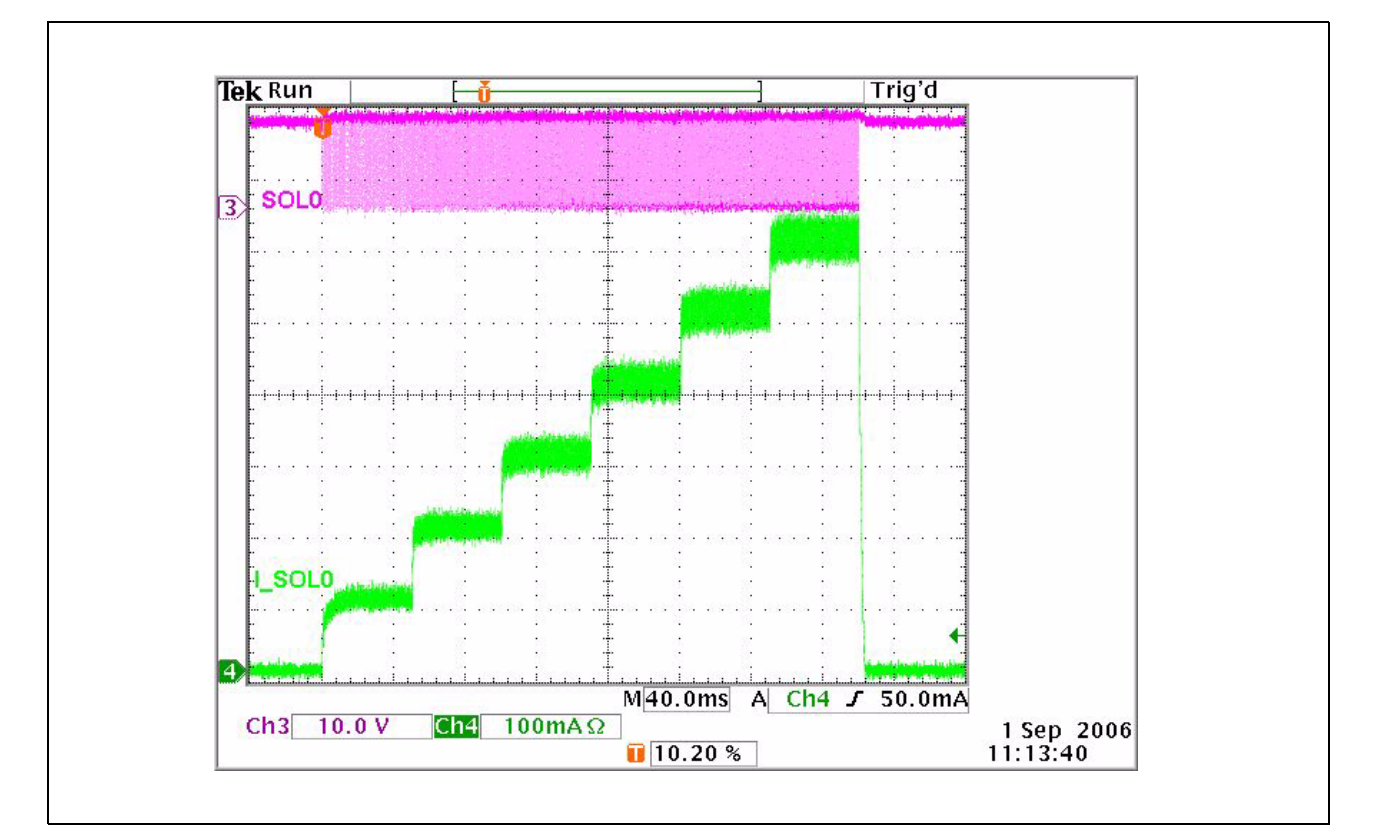

#### Figure 8 Load current during example sequence

Every current step in **Figure 8** has a duration of 50 ms. This is the default value after starting the software. It can be changed by clicking the button "SPI settings" in the software. It is also possible to change the SPI speed here. The values have to be read as described below:

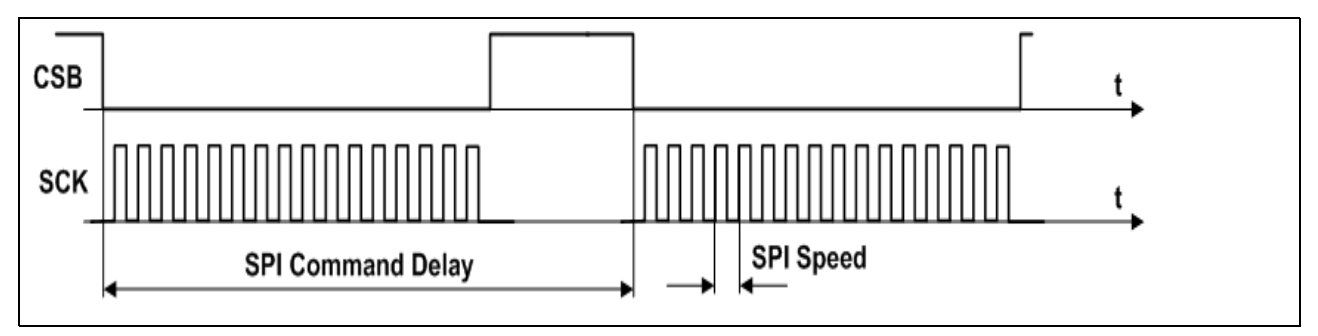

Figure 9 Setting SPI Speed and SPI Command Delay

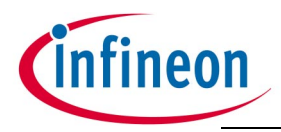

#### 3.3 Change Rsense value and CLK setting in the PC software

It is possible to change the Rsense value for Channel 0 to 3 and also the Clock frequency which is used by the Infineon TLE7242\_SPI\_2\_4 PC software to calculate the programmed currents and the timings.

- Note: It is only necessary to change these settings if you like to solder a different sense resistor than 200mOhm on the board or if you want to use a different Clock frequency than 20 MHz.
- 1. Open the file Constants.ini, it can be found in the installation directory of the Infineon TLE7242\_SPI\_2\_4 software.

Typical directory: C:\Program Files\TLE7242\_SPI\_2\_4\Constants.ini)

2. Change the settings as needed to adapt to different configurations of the TLE7242G Evaluation Board (see also screenshot below).

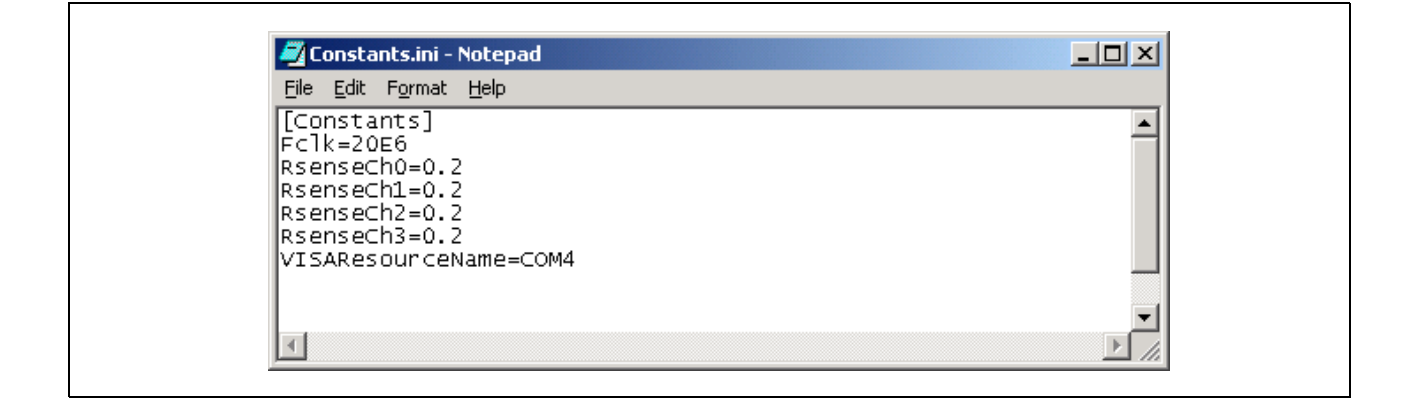

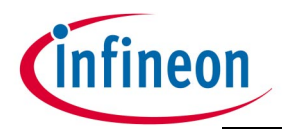

#### Schematic

# 4 Schematic

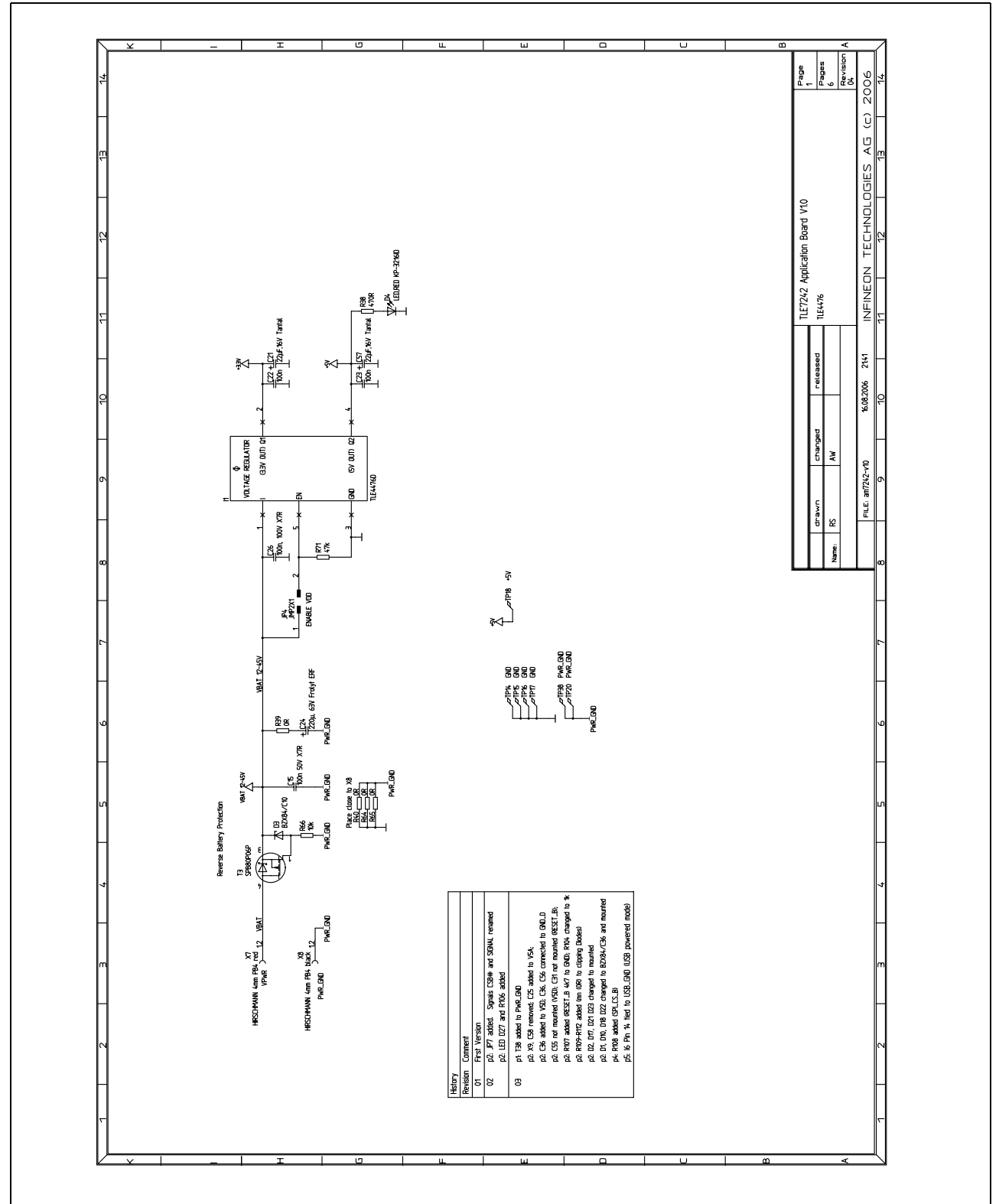

# 4.1 Application Board TLE7242G Rev. 1.0

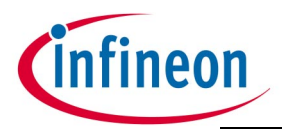

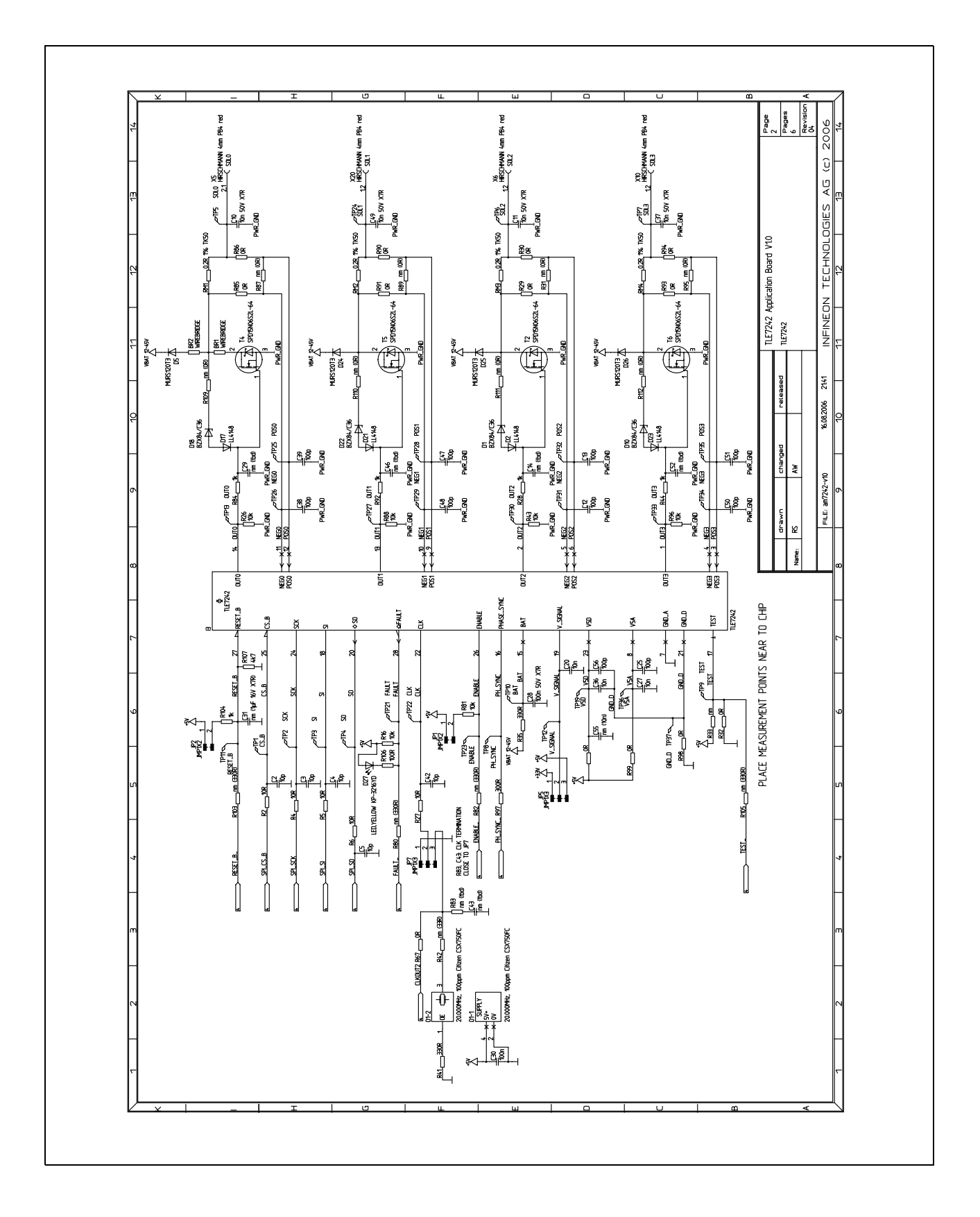

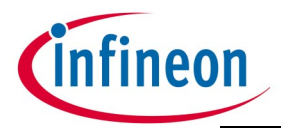

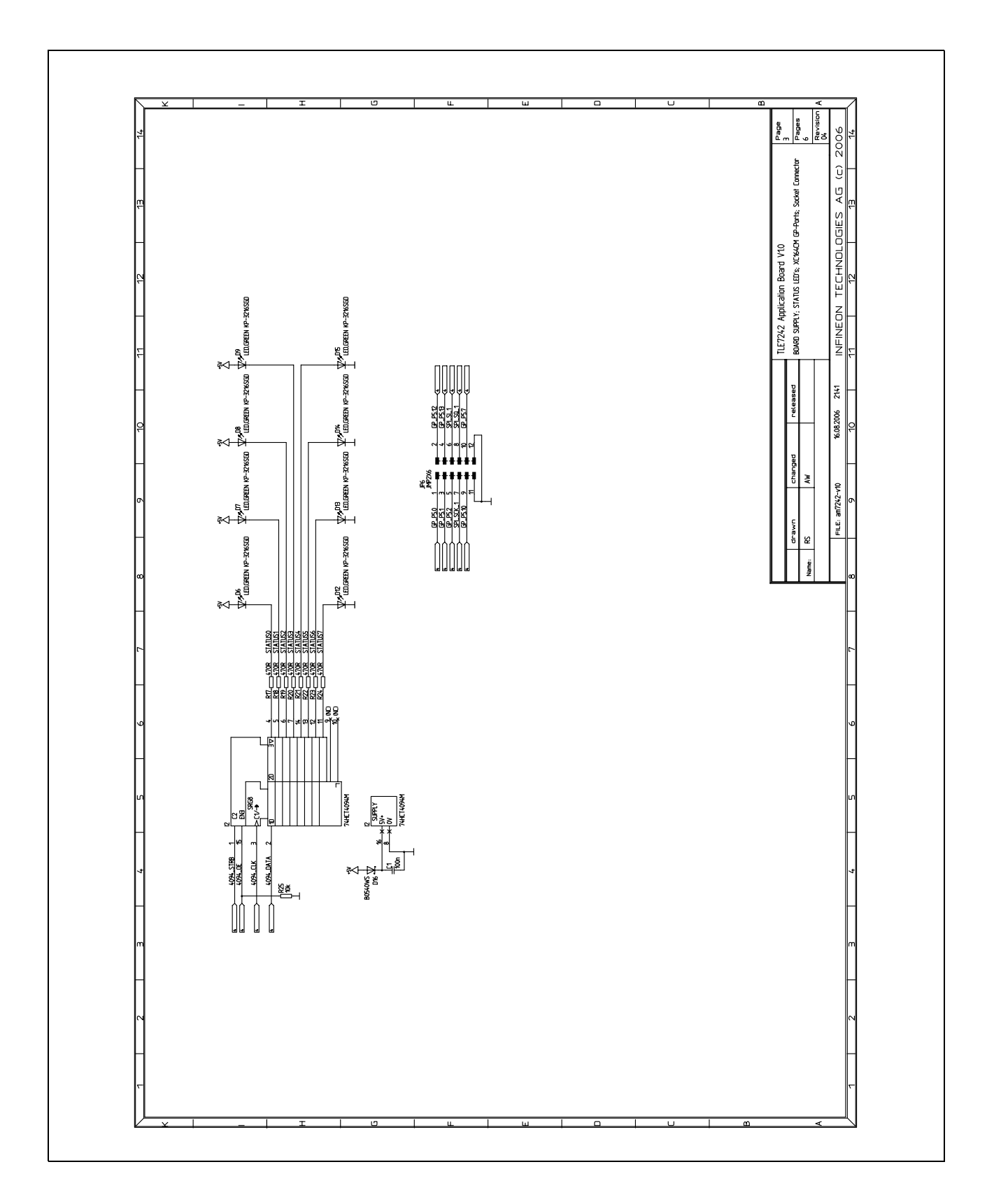

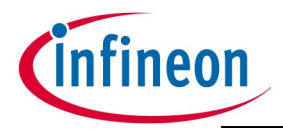

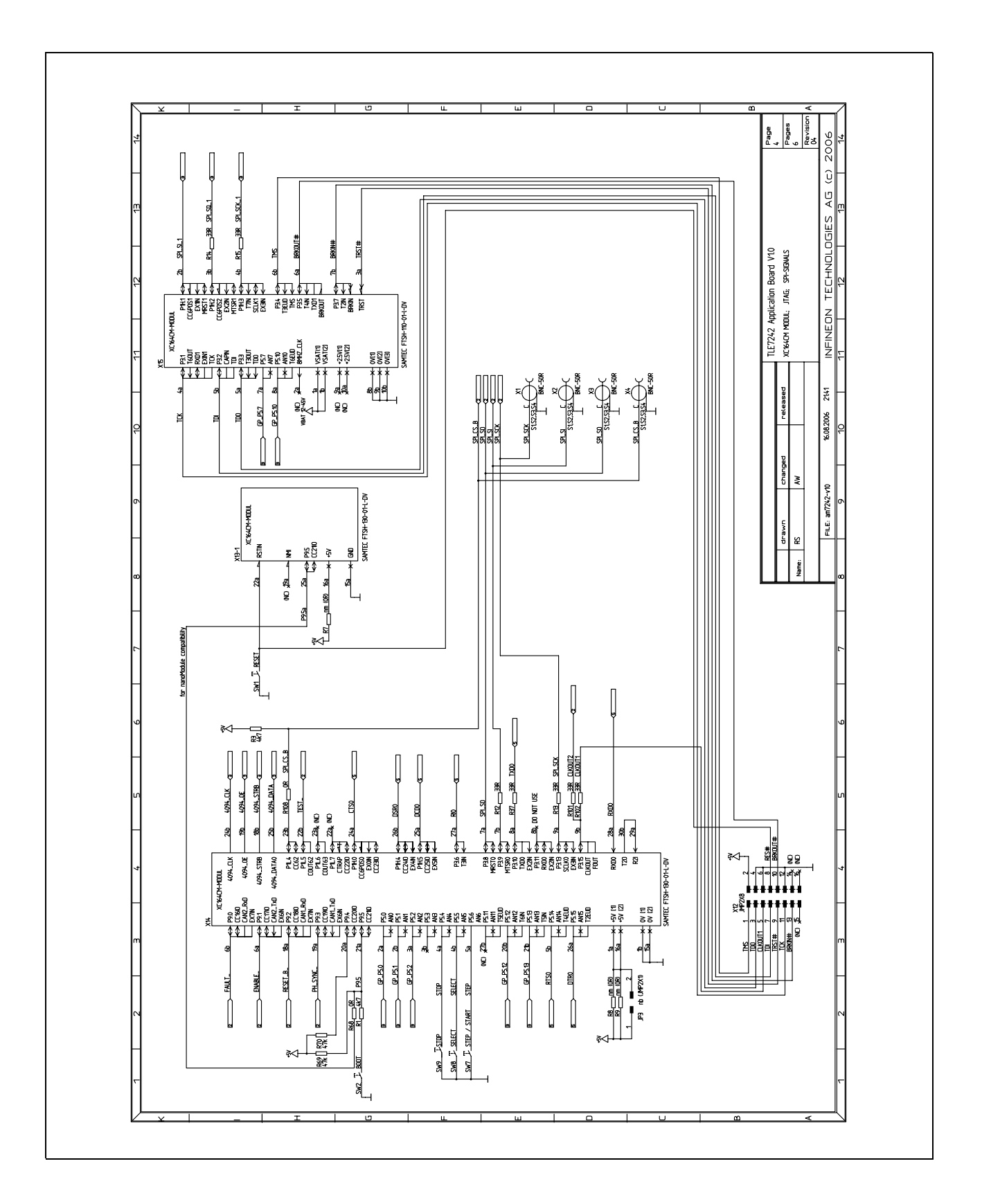

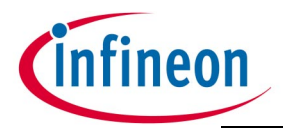

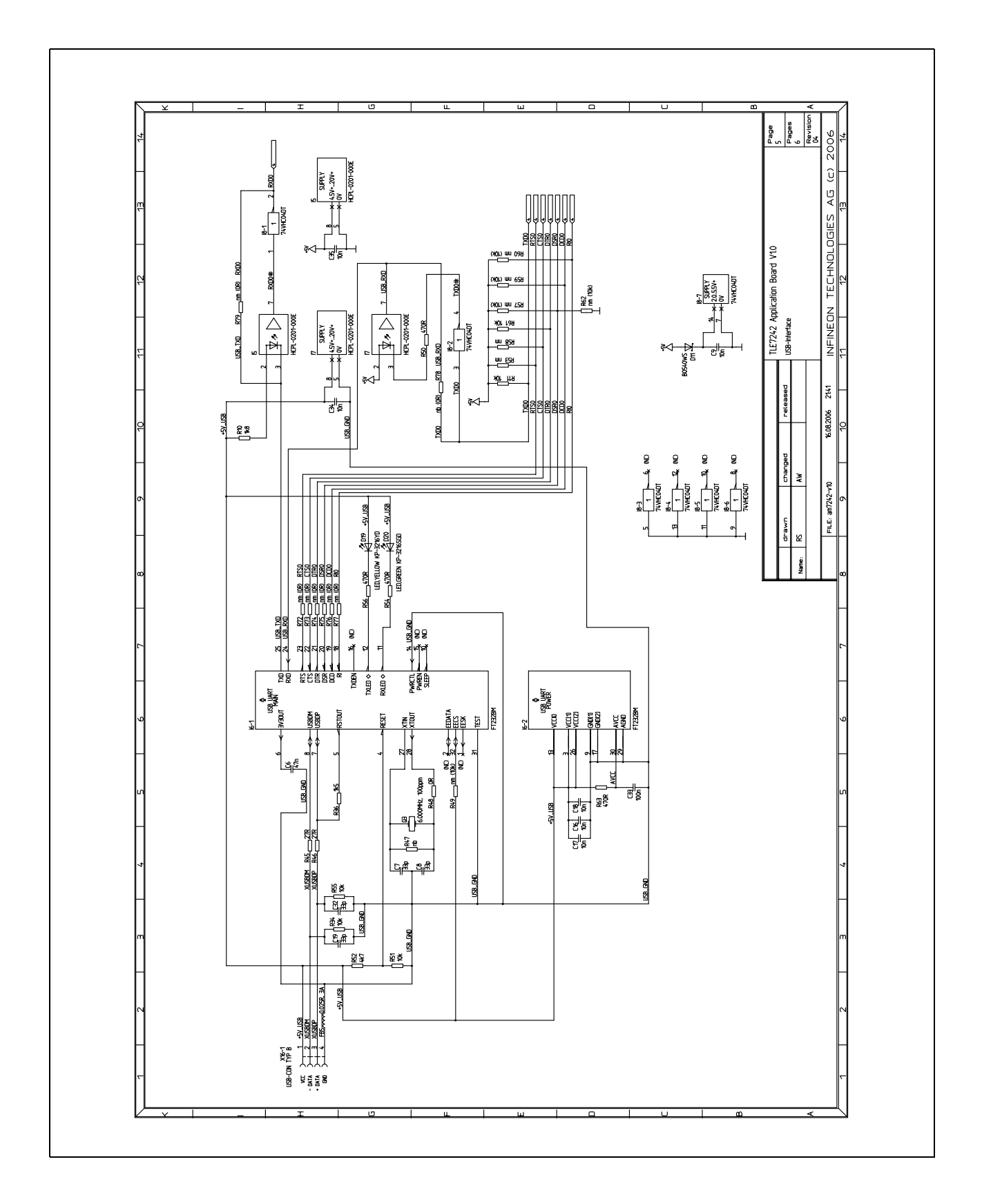

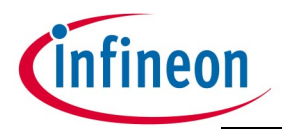

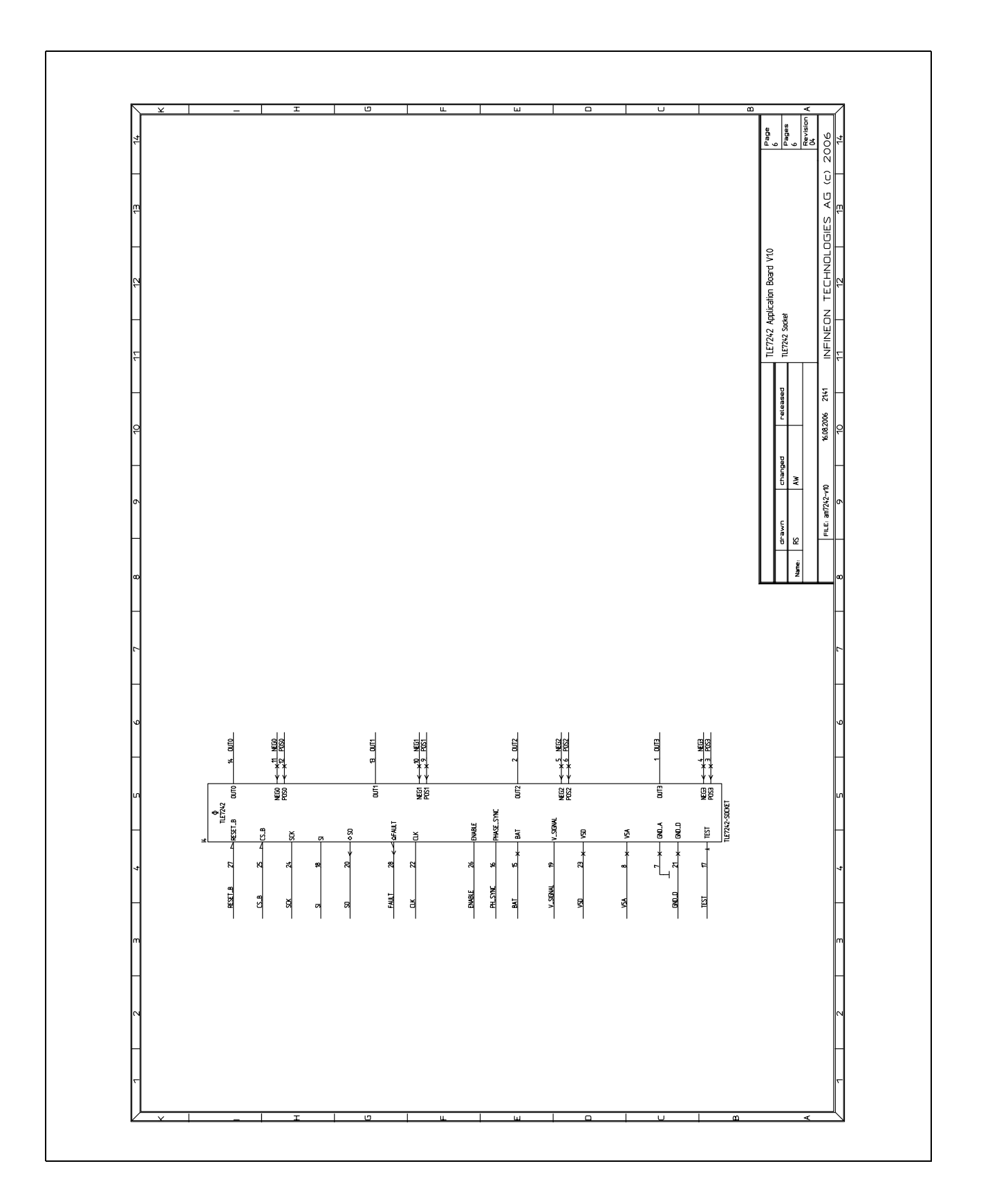

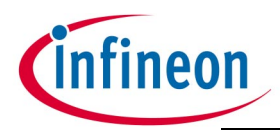

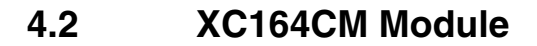

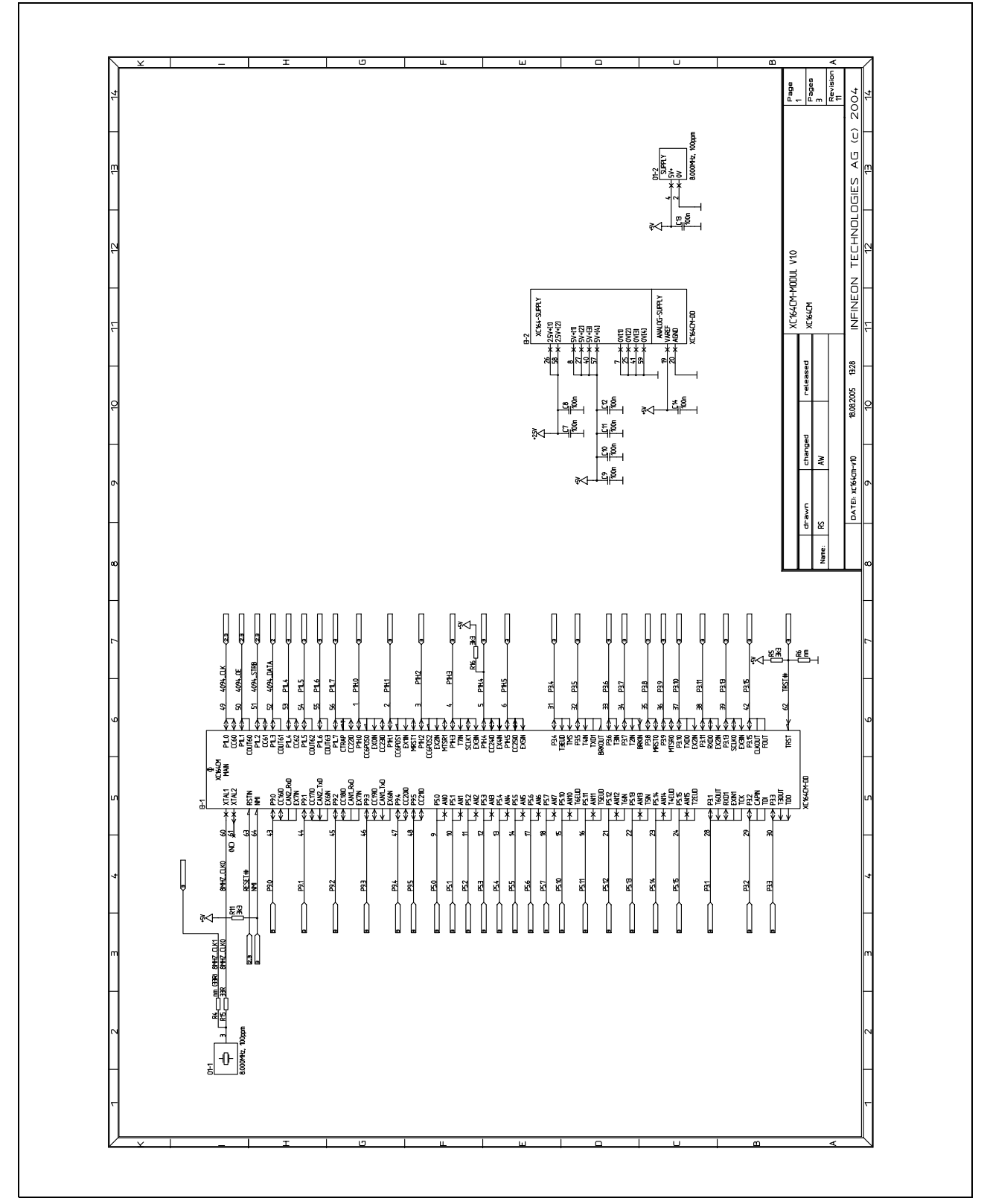

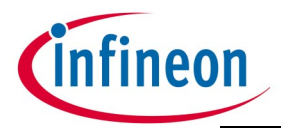

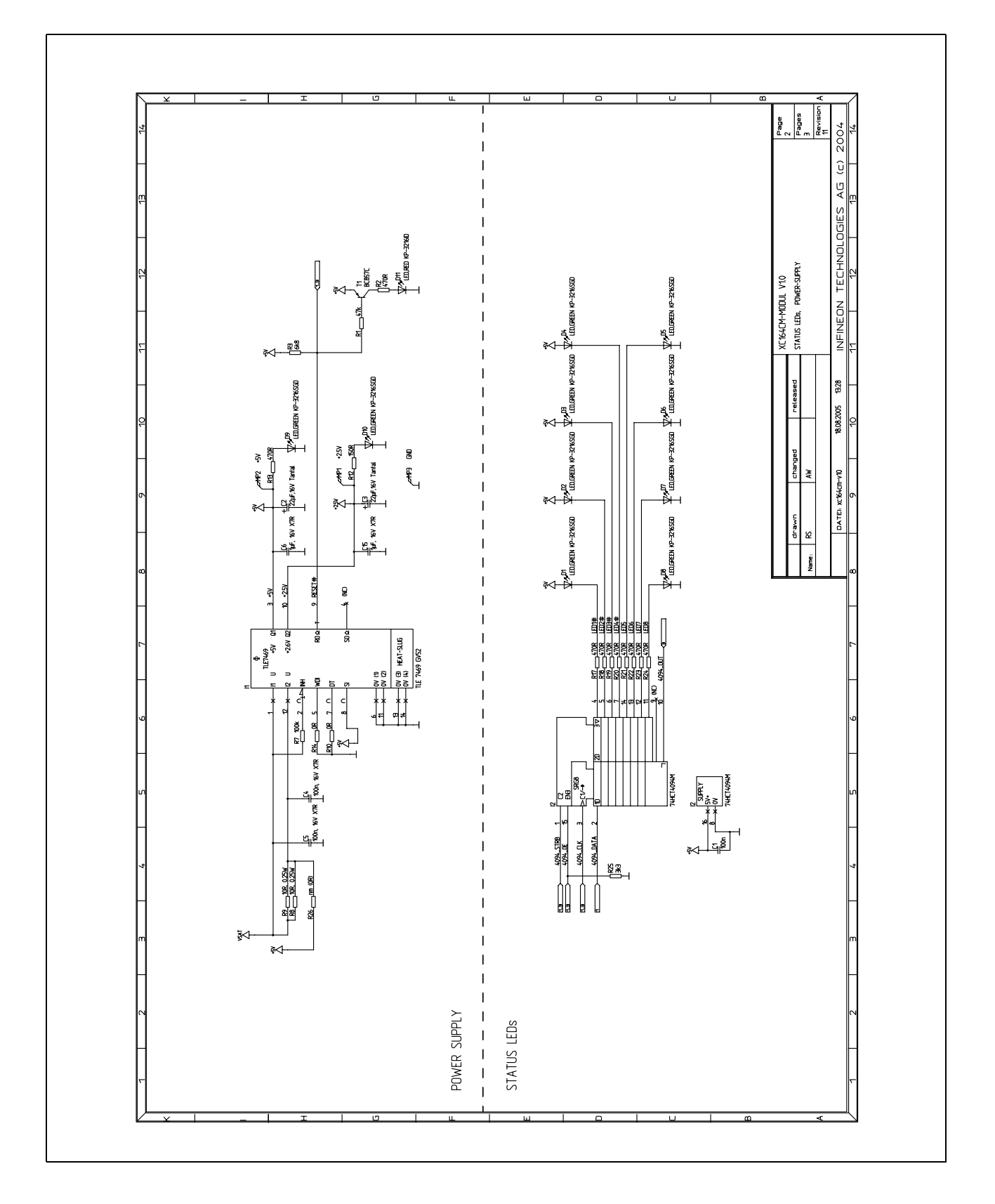

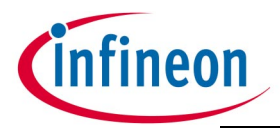

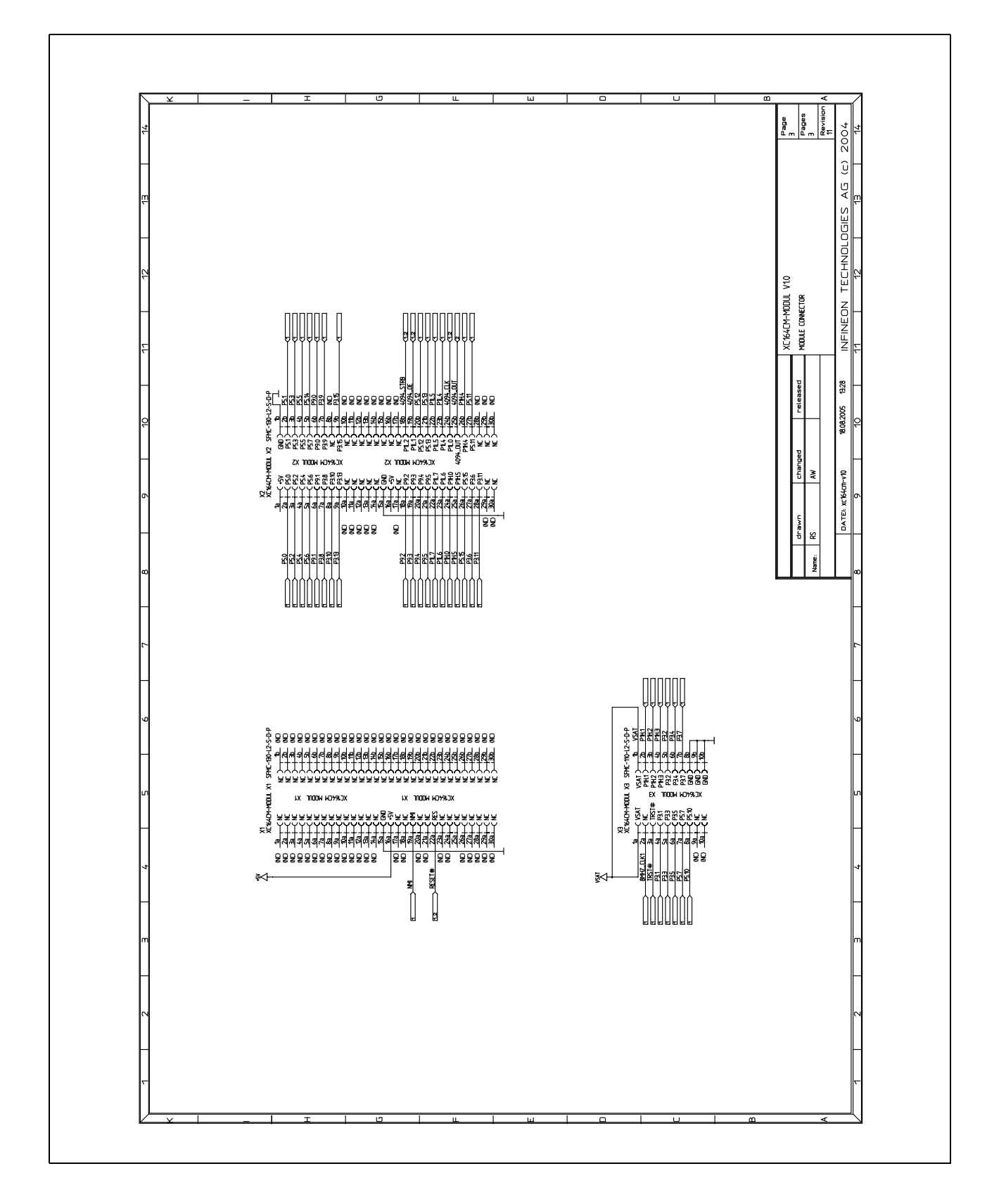

Edition 2006-09-01

Published by Infineon Technologies AG 81726 München, Germany © Infineon Technologies AG 10/24/06. All Rights Reserved.

#### LEGAL DISCLAIMER

THE INFORMATION GIVEN IN THIS APPLICATION NOTE IS GIVEN AS A HINT FOR THE IMPLEMENTATION OF THE INFINEON TECHNOLOGIES COMPONENT ONLY AND SHALL NOT BE REGARDED AS ANY DESCRIPTION OR WARRANTY OF A CERTAIN FUNCTIONALITY, CONDITION OR QUALITY OF THE INFINEON TECHNOLOGIES COMPONENT. THE RECIPIENT OF THIS APPLICATION NOTE MUST VERIFY ANY FUNCTION DESCRIBED HEREIN IN THE REAL APPLICATION. INFINEON TECHNOLOGIES HEREBY DISCLAIMS ANY AND ALL WARRANTIES AND LIABILITIES OF ANY KIND (INCLUDING WITHOUT LIMITATION WARRANTIES OF NON-INFRINGEMENT OF INTELLECTUAL PROPERTY RIGHTS OF ANY THIRD PARTY) WITH RESPECT TO ANY AND ALL INFORMATION GIVEN IN THIS APPLICATION NOTE.

#### Information

For further information on technology, delivery terms and conditions and prices please contact your nearest Infineon Technologies Office (www.infineon.com).

#### Warnings

Due to technical requirements components may contain dangerous substances. For information on the types in question please contact your nearest Infineon Technologies Office.

Infineon Technologies Components may only be used in life-support devices or systems with the express written approval of Infineon Technologies, if a failure of such components can reasonably be expected to cause the failure of that life-support device or system, or to affect the safety or effectiveness of that device or system. Life support devices or systems are intended to be implanted in the human body, or to support and/or maintain and sustain and/or protect human life. If they fail, it is reasonable to assume that the health of the user or other persons may

# **Total Quality Management**

Qualität hat für uns eine umfassende Bedeutung. Wir wollen allen Ihren Ansprüchen in der bestmöglichen Weise gerecht werden. Es geht uns also nicht nur um die Produktqualität – unsere Anstrengungen gelten gleichermaßen der Lieferqualität und Logistik, dem Service und Support sowie allen sonstigen Beratungs- und Betreuungsleistungen.

Dazu gehört eine bestimmte Geisteshaltung unserer Mitarbeiter. Total Quality im Denken und Handeln gegenüber Kollegen, Lieferanten und Ihnen, unserem Kunden. Unsere Leitlinie ist jede Aufgabe mit "Null Fehlern" zu lösen – in offener Sichtweise auch über den eigenen Arbeitsplatz hinaus – und uns ständig zu verbessern.

Unternehmensweit orientieren wir uns dabei auch an "top" (Time Optimized Processes), um Ihnen durch größere Schnelligkeit den entscheidenden Wettbewerbsvorsprung zu verschaffen.

Geben Sie uns die Chance, hohe Leistung durch umfassende Qualität zu beweisen. Quality takes on an all-encompassing significance at Semiconductor Group. For us it means living up to each and every one of your demands in the best possible way. So we are not only concerned with product quality. We direct our efforts equally at quality of supply and logistics, service and support, as well as all the other ways in which we advise and attend to you.

Part of this is the very special attitude of our staff. Total Quality in thought and deed, towards co-workers, suppliers and you, our customer. Our guideline is "do everything with zero defects", in an open manner that is demonstrated beyond your immediate workplace, and to constantly improve.

Throughout the corporation we also think in terms of Time Optimized Processes (top), greater speed on our part to give you that decisive competitive edge.

Give us the chance to prove the best of performance through the best of quality – you will be convinced.

Wir werden Sie überzeugen.

http://www.infineon.com